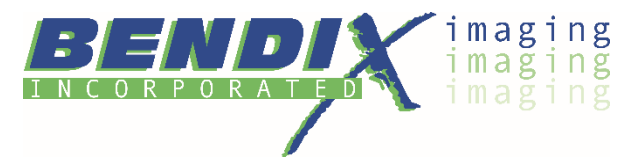

## Restarting a 'Stale' DCA agent.

## In APPS, select Printer DCA.

|      | ちり 🕆 🧳 🗧                                                                          | RE: Follow up - Message (HTML) 📅 - 🗇 🗙                                                                                 |  |  |  |  |  |  |  |
|------|-----------------------------------------------------------------------------------|----------------------------------------------------------------------------------------------------|--|--|--|--|--|--|--|
| File | File Message Insert Options Format Text Review Help 🔉 Tell me what you want to do |                                                                                                    |  |  |  |  |  |  |  |
| ĥ    | - Salibri (Body) - 11                                                             | B / U ℓ · A · ≔ · ≟ · ∈ ∃ ··· <sub>N</sub> 0 · Ľ · I ↓ P · ⊟ · ⊡ View Templates ···                                    |  |  |  |  |  |  |  |
|      | 1 Office                                                                          | Productivity                                                                                                    |  |  |  |  |  |  |  |
|      | AneDrive                                                                          |                                                                                                    |  |  |  |  |  |  |  |
|      | OneNote for Windows 10                                                            |                                                                                                    |  |  |  |  |  |  |  |
|      | 0utlook                                                                           | Office Microsoft Edge Microsoft Store                                                                                  |  |  |  |  |  |  |  |
|      |                                                                                   | Dell                                                                                                    |  |  |  |  |  |  |  |
|      | Paint 3D                                                                          | My Dell                                                                                                    |  |  |  |  |  |  |  |
|      | People                                                                            | and software                                                                                                    |  |  |  |  |  |  |  |
|      | Photos                                                                            | S back to us. For example, it alerts us to any errors or alerts, or when supplies are running low. We use this for our |  |  |  |  |  |  |  |
|      | PowerPoint                                                                        |                                                                                                    |  |  |  |  |  |  |  |
|      | Printer DCA                                                                       |                                                                                                    |  |  |  |  |  |  |  |
|      | Printer DCA                                                                       |                                                                                                    |  |  |  |  |  |  |  |
| 8    | Dublicher                                                                         |                                                                                                    |  |  |  |  |  |  |  |
|      |                                                                                   | is far to good on it not printing the colored hands                                                                    |  |  |  |  |  |  |  |
|      | R Remete Decision                                                                 |                                                                                                    |  |  |  |  |  |  |  |
|      | -                                                                                 |                                                                                                    |  |  |  |  |  |  |  |
| ŵ    | s                                                                                 |                                                                                                    |  |  |  |  |  |  |  |
|      | Settings                                                                          |                                                                                                    |  |  |  |  |  |  |  |
| Φ    | ShadowExplorer                                                                    |                                                                                                    |  |  |  |  |  |  |  |
| -    |                                                                                   | 🛱 💁 🧮 🖙 🔅 🤷 🌍 📲 🦂 👘 🖉 🚺                                                                                                |  |  |  |  |  |  |  |

Then you will see a **dialog box** open, (note the **red X** indicating that the process is not running)

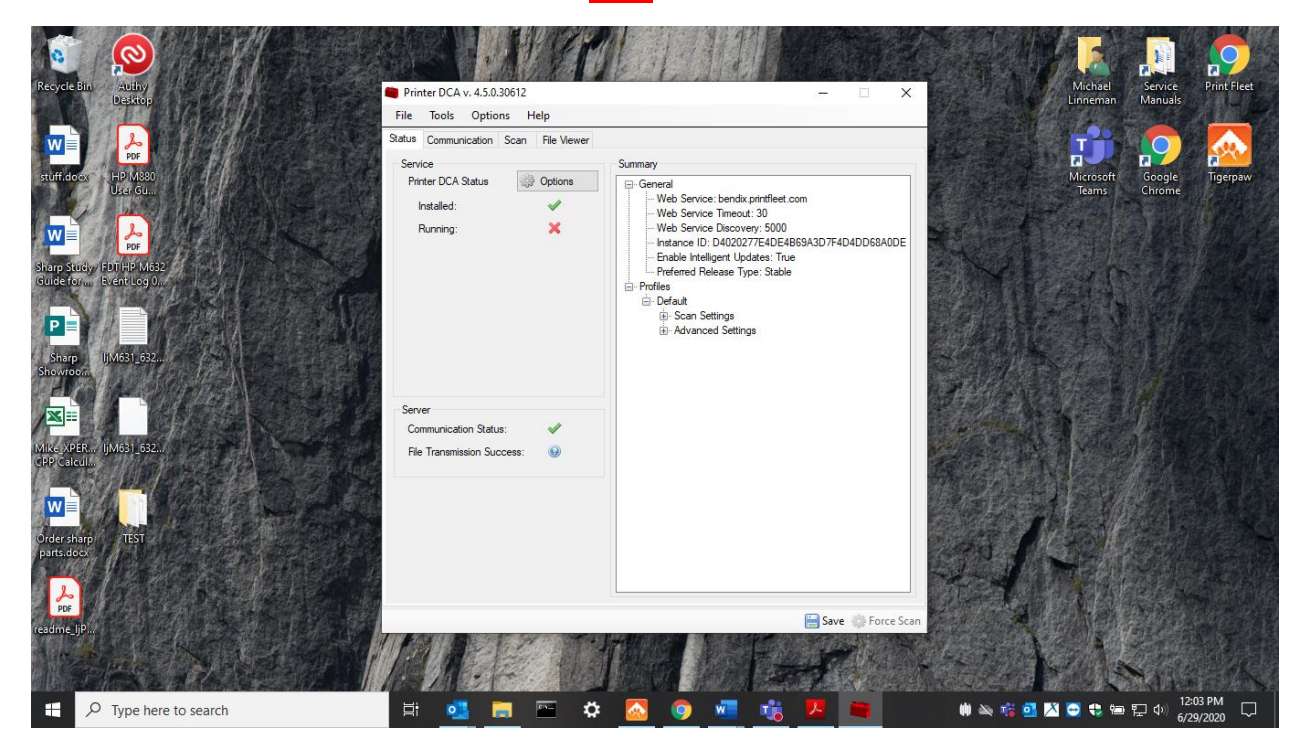

## Select **OPTIONS** and then **START**

| AutoSave 💽 🌐 ヴィ ひ マ Document1 - Word 🔎 Search                                                                                                    | Michael Linneman 👊 | ፼ - □ ×                                                                                                    |
|----------------------------------------------------------------------------------------------------|--------------------|----------------------------------------------------------------------------------------------------|
| File       Home       Insert       Design       Layout       References       Mailings       Review       View       Help         Remove       Scolor ~       Status       Corrections       Status       Printer DCA v. 4.5.0.30612       File       Tools       Options       Help         Background       Transparency ~       Status       Communication       Scan       File       Status       Options       Help         Status       Tools       Options       Help       Status       Options       Help         With       Image: Printer CA V. 4.5.0.30612       File       Tools       Options       Help         Status       Communication       Scan       File Vewer       Struited       Struited       Struite | Picture Format     | Image: Share     Image: Comments       Image: Share     Image: Share       Image: Share     Image: Share       Image: Share |
|                                                                                                    | Save Proce Scan    |                                                                                                    |
| tage for 2 solidor Lχ<br>■ P Type here to search                                                                                                    |                    | ・ 124%<br>ついて、 12:08 PM<br>6/29/2020 □                                                                                                    |

It will then look like this once it is running....

| AutoSave 💽 🛱 🏷 ་ 💍 マ Document1                                                                                                    | - Word 🔎 Search                                                                                              |               | Michael Linneman | ■ – □ ×              |
|----------------------------------------------------------------------------------------------------|----------------------------------------------------------------------------------------------------|---------------|------------------|----------------------|
| File Home Insert Design Layout References                                                                                                    | s Mailings Review View Help                                                                                  |               | 2                | 숨 Share 🛛 🖓 Comments |
| $ \begin{array}{c c} & & \\ & & \\ \hline \\ P_{aste} & \\ & \\ \hline \\ Cilloboard & \\ \hline \\ Cilloboard & \\ \hline \\ \hline \\ \hline \\ Cilloboard & \\ \hline \\ \hline \\ \hline \\ \hline \\ \hline \\ \hline \\ \hline \\ \hline \\ \hline \\$ | Printer DCA v. 4.5.0.30612 - File Tools Options Help Status Communication Scan File Viewer Service Summary   | · · · ×       |                  | ivity Editor         |
|                                                                                                    | Printer DCA Status<br>Installed:<br>Running:<br>Server<br>Communication Status:<br>Fle Transmission Success: | 7F4D4DD68A0DE |                  |                      |
| Page 2 of 2 35 words                                                                                                    |                                                                                                    | (0)           | Focus 💷 📕 –      |                      |
| Type here to search                                                                                                    | 🖽 💁 🖻 🌣 🙆 🥥 📲 🍕 🖊                                                                                            | -             | 🗰 🔌 🎲 💁 🐹 🚭 😍 🕏  | ■ 聖 Φ》 12:09 PM □ □  |

Close the application, it will remain running in the background as a service.